## Login Via Web Browser

**Step 1:** Fast of all we are going to web browser (Google Chrome/Mozilla firefox / IE) and put the URL <u>www.populardiagnostic.com</u> Then show the display and click one Patient Portal option.

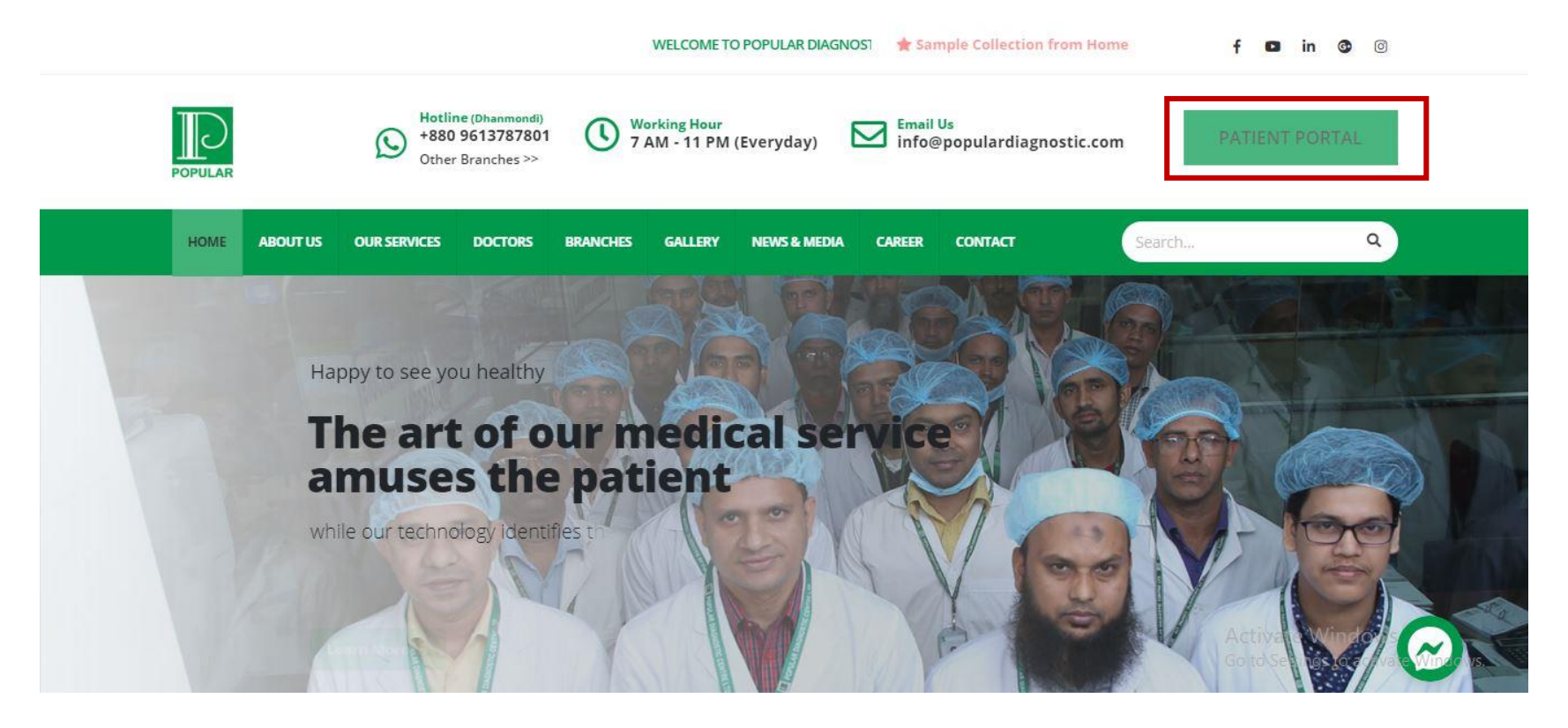

# Login to the Patient Portal

**Step 2**: The Login Page will be appear, then User ID (UHID) & Password (Customer Mobile No# ) required to input on respective fields >> Click on Login Button.

Note: User Id is UHID and Default Password is Mobile Number. If you want change password, you can change password.

[For example 100xxxxxx (UHID) and 017xxxxxxxxx (Mobile No# as Password) ]

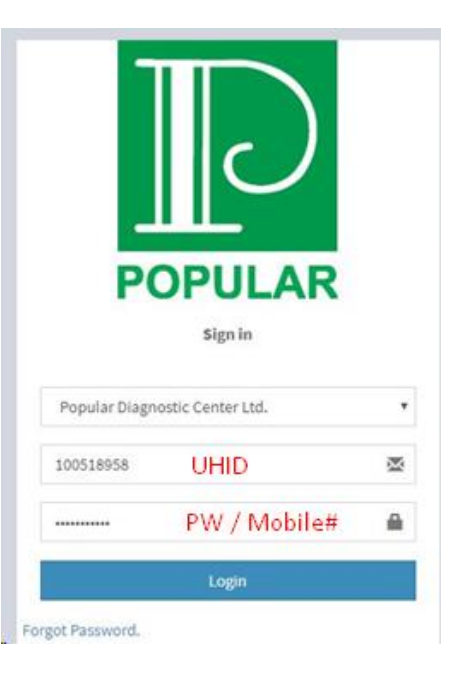

# **Select Diagnostic History**

**Step 3:** After login a Dashboard will appear >> click <u>Diagnostic History</u> Option.

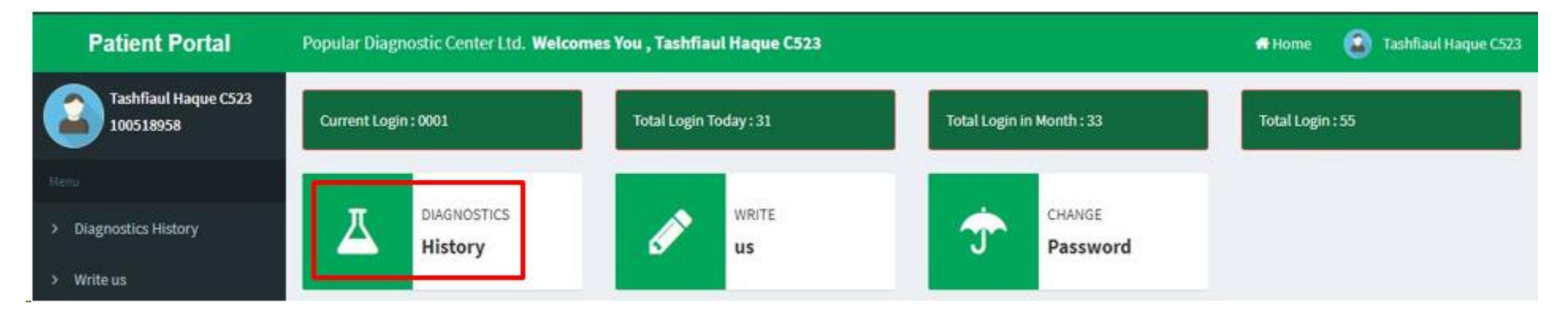

## Search Date Wise Diagnostic Test

## Step 4:

From the Diagnostic History window, select "From" and "To" date and find the invoice number then click on download button.

| Patient Portal                    | Popular Diag |                 | Home 🔹 Tashfiaul Haque C523 |                    |                         |          |
|-----------------------------------|--------------|-----------------|-----------------------------|--------------------|-------------------------|----------|
| Tashfiaul Haque C523<br>100518958 | <b>A</b> Dia | gnostic History | From 11/08/2019             | To 11/08/2019      |                         | Search   |
| ((Meno))                          |              |                 |                             |                    |                         |          |
| Diagnostics History               | Laborato     | iry             |                             |                    |                         |          |
| Write us     Change Password      | SI.No        | Invoice No.     | Service Name                | Date               | Status                  | Action   |
|                                   | 1            | OPDMCR20/9855   | CBC(C101)                   | 11/08/2019 5:15PM  | Collected               |          |
|                                   | 2            | OPDMCR20/9810   | Albumin                     | 11/08/2019 11:57AM | Result Finalized        | Download |
|                                   | 3            | OPDMCR20/9810   | Lipase                      | 11/08/2019 11:57AM | <b>Result Finalized</b> | Download |
|                                   | 4            | OPDMCR20/9752   | CBC(C101)                   | 11/08/2019 12:30AM | Result Finalized        | Download |

### Step 5:

## After download, the report should be as below

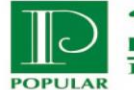

পপুলার ডায়াগনস্টিক সেন্টার লিঃ POPULAR DIAGNOSTIC CENTRE LTD.

House # 16, Road # 2, Dhanmondi R/A, Dhaka-1205 R Hotline # 09613-787801,E-mail : popular@popularbd.com

#### LABORATORY SERVICES

| Patient Name<br>UHID<br>Age/Gender<br>Referred By | Tashfiaul Haque C523<br>100518958<br>15 Yrs/Male<br>POPULAR MEDICAL CC<br>10291 | DLLEGE HOSPIT | Lab No<br>Sample Dat<br>Receiving D<br>AL. Report Date<br>Report State | 863137<br>e 11/08/2019 12:30AM<br>Date 11/08/2019 7:19AM<br>e 11/08/2019 11:31AM<br>us Final |  |  |  |  |
|---------------------------------------------------|---------------------------------------------------------------------------------|---------------|------------------------------------------------------------------------|----------------------------------------------------------------------------------------------|--|--|--|--|
| Test Name                                         |                                                                                 | Result        | Unit                                                                   | Reference Range                                                                              |  |  |  |  |
| HAEMATOLOGY                                       |                                                                                 |               |                                                                        |                                                                                              |  |  |  |  |
| CBC(C101) Sample: WHOLE                           |                                                                                 |               |                                                                        |                                                                                              |  |  |  |  |
| Total C                                           | Count                                                                           |               |                                                                        |                                                                                              |  |  |  |  |
| White Blood Cells                                 |                                                                                 | 4.98          | Κ / μL                                                                 | 5.20 - 9.70                                                                                  |  |  |  |  |
| Neutrophils                                       |                                                                                 | 1.99          | K/μL                                                                   | 2.70 - 6.70                                                                                  |  |  |  |  |
| Lympho                                            | ocyte                                                                           | 2.69          | Κ / μL                                                                 | 1.00 - 2.20                                                                                  |  |  |  |  |
| Monocy                                            | te                                                                              | 0.25          | Κ / μL                                                                 | 0.40 - 1.30                                                                                  |  |  |  |  |
| Eosinophil                                        |                                                                                 | 0.05          | <b>Κ / μL</b>                                                          | 0.00 - 0.20                                                                                  |  |  |  |  |
| Differe                                           | ntial Leucocyte Count                                                           |               |                                                                        |                                                                                              |  |  |  |  |
| Neutrophil%                                       |                                                                                 | 40            | %                                                                      | 43.20 - 76.70                                                                                |  |  |  |  |
| Lymphocyte%                                       |                                                                                 | 54            | %                                                                      | 8.00 - 41.00                                                                                 |  |  |  |  |
| Monocyte%                                         |                                                                                 | 05            | %                                                                      | 4.00 - 8.00                                                                                  |  |  |  |  |
| Eosinop                                           | Eosinophil%                                                                     |               | %                                                                      | 2.00 - 4.00                                                                                  |  |  |  |  |
| Basophi                                           | Basophil%                                                                       |               | %                                                                      | 0.00 - 1.00                                                                                  |  |  |  |  |
| Red Blog                                          | od Cells                                                                        | 5.86          | million/µl                                                             | 3.74 - 4.93                                                                                  |  |  |  |  |
| Haemog                                            | Haemoglobin                                                                     |               | g/dL                                                                   | 11.00 - 14.30                                                                                |  |  |  |  |
| HCT                                               |                                                                                 | 47.90         | %                                                                      | 31.40 - 41.00                                                                                |  |  |  |  |
| MCV                                               | MCV                                                                             |               | fl                                                                     | 81 - 87                                                                                      |  |  |  |  |
| MCH                                               | MCH                                                                             |               | pg                                                                     | 28 - 31                                                                                      |  |  |  |  |
| MCHC                                              | MCHC                                                                            |               | g/dL                                                                   | 34 - 36                                                                                      |  |  |  |  |
| RDW-C                                             | V(%)                                                                            | 13.6          | %                                                                      | 13 - 15                                                                                      |  |  |  |  |
| Platelets                                         |                                                                                 | 25            | $K / \mu L$                                                            | 180 - 299                                                                                    |  |  |  |  |

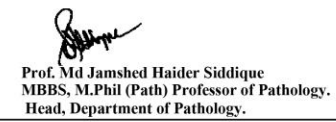

## Criteria for Report Download

## Step 5:

Customer can't download report if bill amount is <u>"Due"</u>. If the bill amount **due**, then after click <u>download</u> option customer will get below message ...

"You can't download the report because of due payment. Please pay your due amount".

So only "Full Paid & Result Finalized" status customer's will get the report download facilities from Patient Portal Module.

| Patient Portal                        | Popular Diagnostic Center Ltd. Welcomes You , Master Abdullah Al Jarif |                 |               |                  |                    | 1               | Home | Master Abdullah Al Jarif |
|---------------------------------------|------------------------------------------------------------------------|-----------------|---------------|------------------|--------------------|-----------------|------|--------------------------|
| Master Abdullah Al Jarif<br>100500195 | 👗 Dia                                                                  | gnostic History | From 17/07/20 | 19 🔟 To          | 11/08/2019         |                 |      | Search                   |
| Menu                                  | 43.240.103.190 says                                                    |                 |               |                  |                    |                 |      |                          |
| > Diagnostics History                 | Laboratory                                                             |                 |               | your due amount. |                    |                 |      |                          |
| > Write us                            | Sl.No                                                                  | Invoice No.     | Service       | Name             | Date               | Status          |      | Action                   |
|                                       | 1                                                                      | OPDMCA20/23036  | Film/Ce       | ll Morphology    | 17/07/2019 10:15PM | Result Finalize | ed   | Download                 |
| <ul> <li>Change Password</li> </ul>   | 2                                                                      | OPDMCA20/23036  | ESR           |                  | 17/07/2019 10:15PM | Result Finalize | ed   | Download                 |
|                                       | 3                                                                      | OPDMCA20/23036  | CBC(C1        | 01)              | 17/07/2019 10:15PM | Result Finalize | ed   | Download                 |